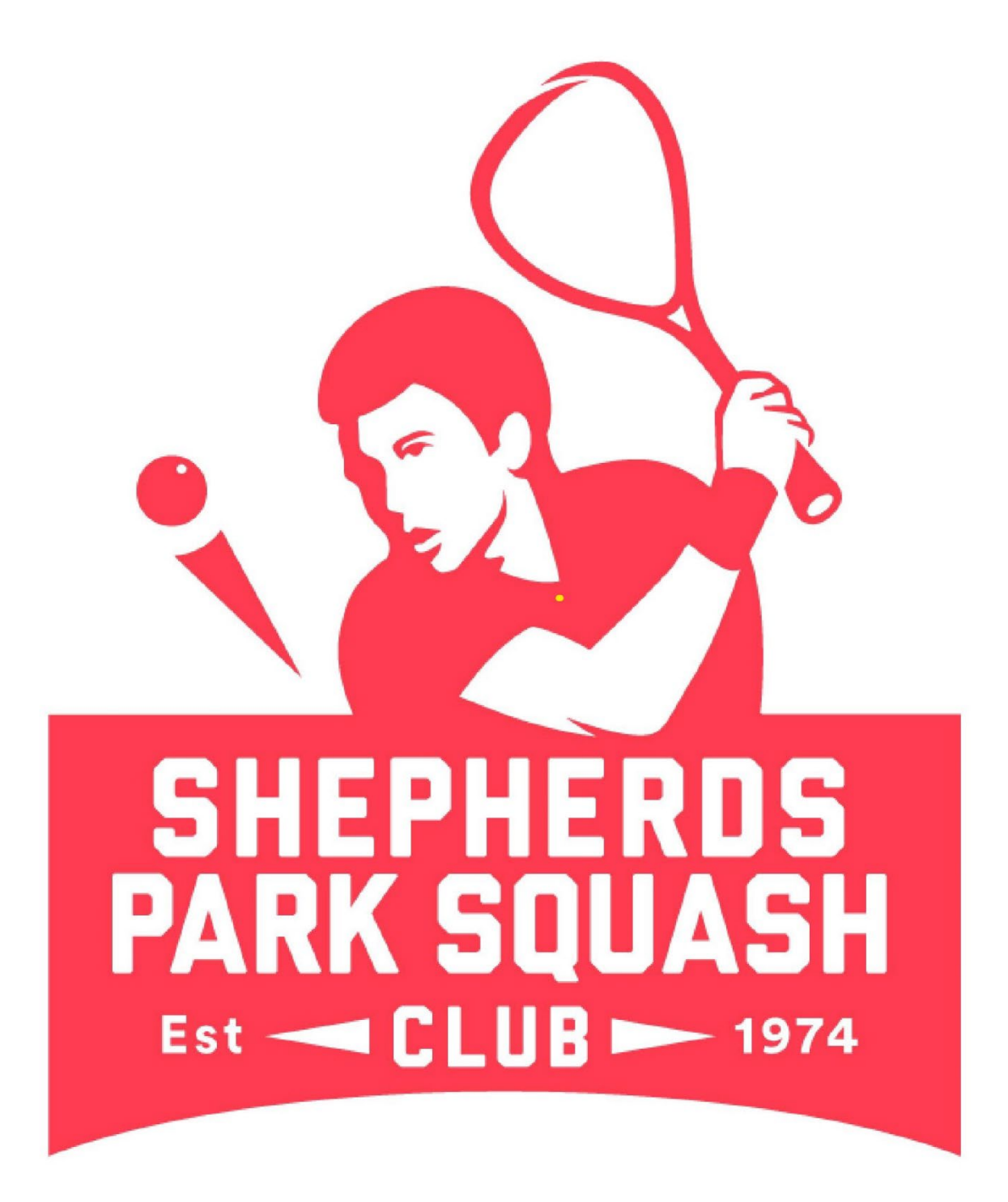

SHEPHERDS PARK SQUASH CLUB allows their courts to be booked and used by casual players (non-club players), on an hourly basis. Payment is taken at the time of booking. This is known as Pay2Play.

To be able to book a court you must first register with the court booking system (FRELLO).

If you have previously "registered/signed up" to Frello, then you will get the "Sign In" screen rather than this "Sign Up" screen and your should proceed to setp 1.11

## 1. SIGN UP

1.1. If any internet browser, enter the following address (URL)

#### https://bhsc.myfrello.com

This will take you to the following page

| Note: Control of the second of the second | 🚍 File Edit Ven Buckmarks Mai Tools Winds                                                                                                    | w Hep         | ind:                                                                                                    | – a x                                                                                                    |
|----------------------------------------------------------------------------------------------------|----------------------------------------------------------------------------------------------------|---------------|----------------------------------------------------------------------------------------------------|----------------------------------------------------------------------------------------------------|
| C N     C     C     C     C     C     C     C     C     C     C     C     C     C     C     C     C     C     C     C     C     C     C     C     C     C     C     C     C     C     C     C     C     C     C     C     C     C     C     C     C     C     C     C     C     C                                                                             <                                                                                                    | 😫 Workspaces 🔻 🖹 Fiello 🛛 🕂                                                                                                    |               |                                                                                                    |                                                                                                    |
| E B B B B B B B B B B B B B B B B B B B                                                                                                    | < > < » C 🏠 🖲 https://submyfiel                                                                                                    | la.com/signin |                                                                                                    | • 1 • 4 a mar                                                                                                    |
|                                                                                                    | A balance      A market     A market | htrakiga.     | Signup to Beach Haven Tennis & Shepherds         Signup to Beach Haven Tennis & Shepherds         Bignup vint Coogle         Coople Signup vint Forecook         Coople Signup vint Forecook         Coople Signup |                                                                                                    |
| 0                                                                                                    |                                                                                                    |               |                                                                                                    | Herms of the Vice — Prinder pool of <b>finalis</b><br>Market The Market The Market T |

Frelllo allows for "registration/Sign up" using different methods. This example uses Email

1.2. Fill in your email address and click "Continue"

| =           | Fie Edit Vew Bookmarks Mai Toole Window Hep        | inte                                                                                        | - a ×                                  |
|-------------|----------------------------------------------------|---------------------------------------------------------------------------------------------|----------------------------------------|
| 8           | Wolkapes 🔻 🗋 Felo +                                |                                                                                             |                                        |
| <           | > « » C 🙆 🖲 https://sutheryfrella.com/signin/email |                                                                                             | •• 2 • Q @ huis                        |
|             |                                                    | fre//o                                                                                      |                                        |
| • B 8 B % ( |                                                    | Sign up to Beach Haven Tennis & Shepherds<br>Park Squash Clubs<br>Entersouremai rogerstoned |                                        |
| 8<br>8<br>1 |                                                    | bookingsepoorthins,<br>Continus<br>dack to sig tua option                                   |                                        |
|             |                                                    |                                                                                             |                                        |
|             |                                                    |                                                                                             |                                        |
|             |                                                    |                                                                                             |                                        |
| -           |                                                    |                                                                                             | terms of service Mixacy policy frello. |
|             |                                                    |                                                                                             |                                        |

1.3. Next, fill in your desired Password and click "Sign-up"

| ≡ Fiz Edit Vizes Sectionarie. Mail Torch Windows Γεμ                                                                                                    | Inde                                                                                                    | - 0 X                                           |
|----------------------------------------------------------------------------------------------------|----------------------------------------------------------------------------------------------------|-------------------------------------------------|
| A P A Interview of the second gain (create password)     A Interview cacendary of the cacendary of the second gain (create password)     A Interview of the second gain (create password)     A Interview of the second gain (create passwor |                                                                                                    |                                                 |
|                                                                                                    | free/o   Sign up to Banch Haven Tanis & Shepherds Car Squash Clubs Control to the Sign control to the Sign control to th |                                                 |
|                                                                                                    |                                                                                                    | terms of service Drivacy policy <b>fre//o</b> . |
|                                                                                                    |                                                                                                    | □ 6 Ker =()===== 100.6 #3197                    |

- 1.4. You will be presented with the following screen
  - Click "Create new member profile

| ≡ Fie Bli Vev Bocknarks Mai Took Windov Hep                      |                                        | int:                                                                                     | - 0 X                                   |
|------------------------------------------------------------------|----------------------------------------|------------------------------------------------------------------------------------------|-----------------------------------------|
| 😫 Workspaces 👻 📄 Fielle 🔋 🕂                                      |                                        |                                                                                          | Û                                       |
| < > « » C 🙆 🖗 stps://bio.my/re.a.com/registor/mein               |                                        |                                                                                          | 🖉 🗄 🔹 🔍 🕋 National -                    |
| a                                                                |                                        |                                                                                          |                                         |
| co                                                               |                                        | L bookings@                                                                              | boathire.nz                             |
| *                                                                |                                        | Not you? Sign in with a differ                                                           | rent occount                            |
| 0                                                                | PCH HAL                                |                                                                                          |                                         |
| R                                                                | a z                                    |                                                                                          |                                         |
| n l                                                              | -                                      | SHEPHER                                                                                  | DS                                      |
| <i>a</i>                                                         | WANS CH                                |                                                                                          | ASH                                     |
|                                                                  |                                        |                                                                                          |                                         |
|                                                                  |                                        |                                                                                          |                                         |
|                                                                  |                                        |                                                                                          |                                         |
|                                                                  | Sign up to Beach Haven Tennis          | & Shepherds Park Squosh Clubs                                                            |                                         |
| ·                                                                | Add profiles here to register them. On | ce you've added everyone, proceed to the next step to pay any relevant fees and confirme | ation.                                  |
| •                                                                |                                        |                                                                                          |                                         |
| <b>W</b>                                                         |                                        | + Create new memil                                                                       | ber profile                             |
| •                                                                |                                        | ð                                                                                        |                                         |
|                                                                  |                                        |                                                                                          |                                         |
|                                                                  |                                        |                                                                                          |                                         |
|                                                                  |                                        |                                                                                          |                                         |
|                                                                  |                                        |                                                                                          |                                         |
|                                                                  |                                        |                                                                                          |                                         |
|                                                                  |                                        |                                                                                          |                                         |
|                                                                  |                                        |                                                                                          |                                         |
|                                                                  |                                        |                                                                                          |                                         |
|                                                                  |                                        |                                                                                          |                                         |
|                                                                  |                                        |                                                                                          |                                         |
|                                                                  |                                        |                                                                                          |                                         |
|                                                                  |                                        |                                                                                          |                                         |
|                                                                  |                                        |                                                                                          |                                         |
|                                                                  |                                        |                                                                                          |                                         |
|                                                                  |                                        | Ne                                                                                       |                                         |
| â                                                                |                                        |                                                                                          | terms of service intracy policy fre//o. |
|                                                                  |                                        |                                                                                          |                                         |
| chrome-extension /impognobbkildikofal Itad/hookiimii/window.html | Vireld 8.7.0329 31                     | 5 01.3 pr 8/09/2024                                                                      | Windows 10 Pro 64-bit Build 22531       |

#### 1.5. Fill in your details

| ≘ Fie Elli Ven Brakmarks Mai Toos Windon Hep      |                                                                       | inte                                             |                                                   | - a x<br>B          |
|---------------------------------------------------|-----------------------------------------------------------------------|--------------------------------------------------|---------------------------------------------------|---------------------|
| < > ≪ » C ⋒ ⊕ A stps://bicmg/re.com//egists/itein |                                                                       |                                                  |                                                   | 😸 🛛 💌 🔍 🖻 Disale    |
| n l                                               |                                                                       |                                                  | Acd a member profile                              | ×                   |
| α                                                 |                                                                       | Add profile information                          |                                                   |                     |
| *                                                 | CH Har                                                                | First nome                                       | Lost nome                                         |                     |
|                                                   |                                                                       | Beokings                                         | Boothire                                          |                     |
| 6<br>19                                           |                                                                       |                                                  |                                                   |                     |
| *                                                 | MIS CP                                                                | EUROR                                            | PIDIO                                             |                     |
|                                                   |                                                                       | ALL REPORTED AND A                               | 0.000                                             |                     |
| C                                                 |                                                                       | Dote of birth                                    | Gender                                            |                     |
| 8                                                 | Sign up to Beach Haven Tennis & Shepherds Park Squosh (               | 28 / 07 / 1951                                   | Mole                                              | ~                   |
| •                                                 | Add profiles here to register them. Once you've added everyone, cross | Address (aptional)                               |                                                   |                     |
| 0                                                 |                                                                       |                                                  |                                                   |                     |
|                                                   |                                                                       |                                                  |                                                   |                     |
|                                                   |                                                                       | ADDITIONAL INFORMATION                           |                                                   |                     |
|                                                   |                                                                       | Additional contact phone (optional)              |                                                   |                     |
|                                                   |                                                                       |                                                  |                                                   |                     |
|                                                   |                                                                       | Ethnicity                                        |                                                   |                     |
|                                                   |                                                                       | New Zealand European                             |                                                   | ~                   |
|                                                   |                                                                       | Middle name initial (for Squash Code) (actional) |                                                   |                     |
|                                                   |                                                                       |                                                  |                                                   |                     |
|                                                   |                                                                       | Are you a squash or tennis player?               |                                                   |                     |
|                                                   |                                                                       | Squash                                           |                                                   | ~                   |
|                                                   |                                                                       |                                                  |                                                   |                     |
|                                                   |                                                                       | Allow other members to find mein the directory   | 0                                                 | Carlla Delanaratari |
|                                                   |                                                                       | 2 consent to the processing of this information  | in me man er and for me curcoses set out in the r | THE TRUE PERCY      |
|                                                   |                                                                       |                                                  | 127 - 11                                          |                     |
| 8                                                 |                                                                       |                                                  | Cancel                                            | New                 |
|                                                   |                                                                       |                                                  | 🙆 🖬 🗌 4. See                                      | -O                  |
| Ease of access experiences 11                     | 0.0226213527 50                                                       | 3.07 pm \$105/2024                               | Windows 10 Pro 64-oit Build 22531                 |                     |

1.6. Now click "Join as a casual member", and then "Save"

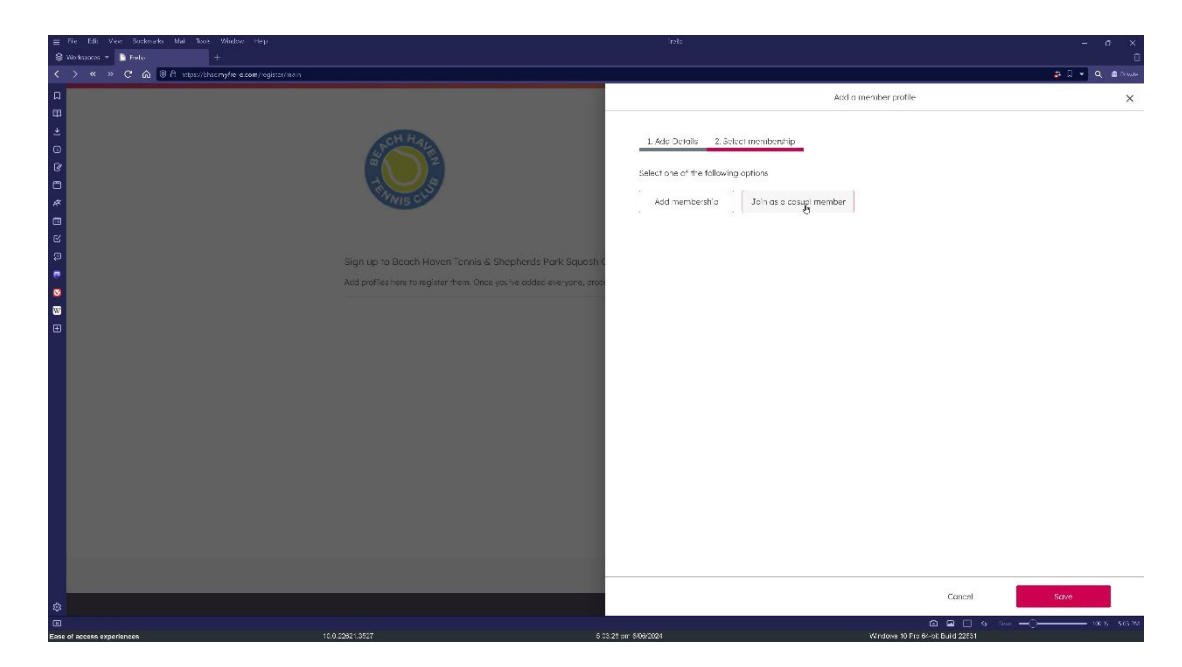

1.7. Click "save" again

| ≣ File Elli Vec Bocknarks Mai Toos Windor Hep.<br>S Workspaces ▼ |                                                                                                    | Inde                                                               |                       | - a x        |
|------------------------------------------------------------------|----------------------------------------------------------------------------------------------------|--------------------------------------------------------------------|-----------------------|--------------|
| く > 《 》 C 合 導合 wbs://thacmyfre.acom/register/mein                |                                                                                                    |                                                                    | Acid a member profile | م م م م<br>× |
|                                                                  | Sign up to Booch Hoven Tornia 6 Shephards Park Sque<br>Add parties have to register from Once you're addied energrau, | 1.44: Octobe 2. Solici membronip<br>Mendenhos<br>Cosual membronito |                       | Renove       |
| ¢<br>                                                            |                                                                                                    |                                                                    | Cancel                | 5000         |

1.8. Review and then click "Next"

| ≡ File Elli Ver Socknarks Mai Toot Windoo Hep            | itai                                                                                                    | - a ×                                          |
|----------------------------------------------------------|----------------------------------------------------------------------------------------------------|------------------------------------------------|
| Workspaces *     Fiels +                                 |                                                                                                    | U                                              |
| 1<br>1<br>2<br>0<br>0<br>0<br>0<br>0<br>0<br>0<br>0<br>0 | LookingsBoothirs.rz<br>Notyc/25gi hwite adfirent occurr<br>SHEPHERDS<br>PARK SQUASH                                                                                                    |                                                |
| ©<br>₽<br><b>©</b><br>0<br>0<br>0<br>0<br>0              | Sign up to Blooch Hoven Tonnis & Shophards Park Squash Clubs<br>Add profiles here to register them. Once you've added everyore, proceed to the next step to pay any relevant fees and confirmation.<br>Parties.<br>BB Case: manabash Clubs |                                                |
|                                                          | + Ad: another member polite                                                                                                    |                                                |
|                                                          |                                                                                                    |                                                |
|                                                          | le Next                                                                                                    |                                                |
| ¢                                                        |                                                                                                    | terms of service intracy policy <b>frel/o.</b> |
|                                                          |                                                                                                    |                                                |

1.9. You will receive the Confirmation screen. Click "Sign Up"

| ≡ Fie Elli Vev Booknads Mai Tools Window Hep                  | into                                                                                                    | - a ×                                   |
|---------------------------------------------------------------|----------------------------------------------------------------------------------------------------|-----------------------------------------|
| 😫 Workspores 👻 📘 Baller 🛛 🕂                                   |                                                                                                    | 0                                       |
| < > « » C 🏠 🖲 A steps//chac.mg/re_a.com//egistar/confirmation |                                                                                                    | a D + Q anus                            |
| ロ<br>田<br>土                                                   | Not you? Sign in with a different account                                                                                                    |                                         |
| 0<br>6<br>7                                                   |                                                                                                    |                                         |
|                                                               | Confirmation                                                                                                    |                                         |
| (P)                                                           | Great, we've got everything we need! Prose press <b>Sign up</b> to complete your registration with<br>Beach Hoven Tenris & Shepherds Park Squash Clubs. |                                         |
|                                                               | Signua                                                                                                    |                                         |
|                                                               |                                                                                                    |                                         |
|                                                               |                                                                                                    |                                         |
|                                                               |                                                                                                    |                                         |
|                                                               |                                                                                                    |                                         |
|                                                               |                                                                                                    |                                         |
|                                                               |                                                                                                    |                                         |
|                                                               |                                                                                                    |                                         |
| \$                                                            |                                                                                                    | terms of service Privacy policy TFC//O. |
|                                                               | 5 4 4 0 ···· · · · · · · · · · · · · · ·                                                                                                     | □ □ □ ○ 1000                            |

1.10. "Registration/Sign up" is now complete. Click "Sign in"

| ■ File Edit Vere Sockmarks Mai Toos Window Hep<br>S Workspaces * The Fields +<br>+                                                                                                    | rst:                                                                                                    | - o ×<br>0                                                                                                    |
|----------------------------------------------------------------------------------------------------|----------------------------------------------------------------------------------------------------|----------------------------------------------------------------------------------------------------|
| < > « » C 🏠 🖗 reps://thscmp/re.excen/register/complete                                                                                                    |                                                                                                    | p 🛛 💌 Q, 🕿 Preser                                                                                                    |
| р<br>Ш<br>Э                                                                                                    | Not you? Sign in with a different                                                                              | occount                                                                                                    |
| 0<br>8<br>8<br>8                                                                                                    |                                                                                                    |                                                                                                    |
|                                                                                                    | Sign up complete                                                                                               |                                                                                                    |
| (2)<br>(2)                                                                                                    | You can now sign in to Frello to manage your account with Beach Haven Tenn's & Shepherds<br>Park Squash Clubs. |                                                                                                    |
| ल<br>©<br>छ                                                                                                    | sign in now                                                                                                    |                                                                                                    |
|                                                                                                    |                                                                                                    |                                                                                                    |
|                                                                                                    |                                                                                                    |                                                                                                    |
|                                                                                                    |                                                                                                    |                                                                                                    |
|                                                                                                    |                                                                                                    |                                                                                                    |
|                                                                                                    |                                                                                                    |                                                                                                    |
|                                                                                                    |                                                                                                    |                                                                                                    |
|                                                                                                    |                                                                                                    |                                                                                                    |
| \$                                                                                                    |                                                                                                    | terms of service intracy policy frello,                                                                                                    |
| Engrand Antonia Strengtheritation (Constraint)     Engrand Antonia Strengtheritation (Constraint)     E | 5 24 35 mr \$1092024                                                                                           | Company and the second second se |

1.11. You are now presented with the standard welcome screen. From here, click on the "Bookings" icon

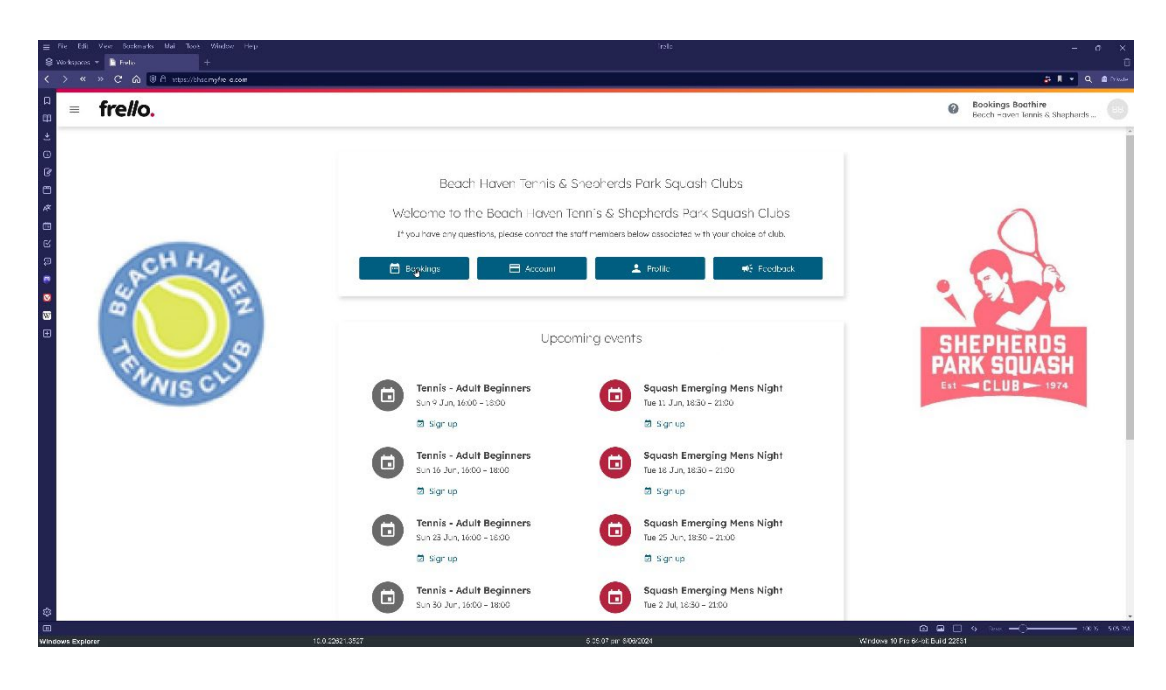

1.12. This screen presents the four Squash Courts. Blocks of Red are booked, blocks of white space is available.

Adjust the Date of your booking in the top left corner. Click on the court and time slot. The block will turn green.

| ie Edit Ven Sonknurks Mai Toos                           |                                                                        |                                    |                                                |                                            |                                                    |
|----------------------------------------------------------|------------------------------------------------------------------------|------------------------------------|------------------------------------------------|--------------------------------------------|----------------------------------------------------|
| kapatas = Provings Beacht-aven7e<br>≪ >> C வ මA naps//dv | +<br>sc <b>myfre e.com</b> /cookings/shochards park squas 1/2024 06 06 |                                    |                                                |                                            |                                                    |
| ≡ Bookings > Shephe                                      | rds Park Sauash                                                        |                                    |                                                | Bookings<br>Beach Heve                     | Boathire<br>n Tennis & Sheshards Park Squesh Cluss |
|                                                          | < Thursday 6 June                                                      | >                                  |                                                | Q = II 👩 💿                                 |                                                    |
|                                                          | Squash 1                                                               | Squash 2                           | n Haven lennis ciud. P, and courts<br>Squash 3 | Squash 4                                   |                                                    |
| ACH A                                                    |                                                                        | THOMPSON &                         | Affordable DENTISTS                            | Boat Hire                                  |                                                    |
| 2                                                        | Junio: Croching<br>1203 - 1800                                         | Juniar Coarring<br>1700 - 1800     | Empty<br>or now                                | 9                                          |                                                    |
|                                                          | SQUASH JUNIOR NIGHT<br>1800 - 1900                                     | SQUASH JUNIOR NIGH"<br>1830 - 1860 | SQUASH JUN:OR NIGHT<br>1866 - 1909             | 18:00<br>bacil filme                       | HERDS                                              |
| WNIS                                                     | Squash Club Night<br>1900 - 23.00                                      | Squash Club Nigrt<br>1900 - 2150   | Sourcen Club Nighm<br>1960 - 2100              | Squash Club Niç 11<br>19:00 - 21:00        |                                                    |
|                                                          | 2600                                                                   | 21.00                              | 71:00                                          | 2.00                                       |                                                    |
|                                                          | 22:00                                                                  | 22.00                              | 22.00                                          | 22:00                                      |                                                    |
|                                                          | 23:00                                                                  | 25.00                              | 22.00                                          | 23:00                                      |                                                    |
|                                                          |                                                                        |                                    |                                                |                                            |                                                    |
|                                                          |                                                                        |                                    |                                                |                                            |                                                    |
| s Explorer                                               | 10.0.22821.3527                                                        |                                    | 5 05:45 pm 8108/2024                           | 🕥 🖬 🗔<br>Windows 10 Pro 64-oit Build 22(51 | 6 the −○→→→→→→→→→→→→→→→→→→→→→→→→→→→→→→→→→→→→       |

1.13. Make sure the "Pay" radio button is selected. Click Next

| ≡ Fie Effi Ver Socknarks Mai<br>Structures = ■ Partia (Barda) | Toos Window Hep                                                  | Deo angs (                                                              | Leech Faven Tenns & shealtens Fark Squah Clubs   Endlø |                                                        | - a x                                           |
|---------------------------------------------------------------|------------------------------------------------------------------|-------------------------------------------------------------------------|--------------------------------------------------------|--------------------------------------------------------|-------------------------------------------------|
| < > < » C @ 0 4 *                                             | ttps://thscmyfre.a.com/cookings/shothards.park.squas.n2024.06.06 |                                                                         |                                                        |                                                        | 2 ] * Q 2 Nor                                   |
| Bookings > Sh                                                 | reoherds Park Sauash                                             |                                                                         |                                                        | Bookings     Beach Heve                                | Boathire<br>Temis & Shesherts Pork Squesh Clube |
| 0<br>17                                                       | < Thursday 6 June                                                |                                                                         | unum Tanua Chila — Di alia ao ta                       | Q = H 0                                                |                                                 |
| 2<br>2<br>2<br>0                                              | Squash 1                                                         | Squash 2<br>RAREOOTO<br>New Shepherds Park Sc                           | Squarh 3<br>Luash booking X                            | Squash 4                                               |                                                 |
| 8                                                             | 502-68-32-11028 VIGH<br>8002-2000<br>9002-2000<br>9002-2000      | Trundey 6 June, 2200 - 2200, Squa<br>Joor<br>BOOKING THE<br>Prey Valtor | dh 1                                                   | 54 1955<br>985-1856<br>54000 CNAE Ng 11<br>1950 - 2160 |                                                 |
|                                                               | 8.00 P                                                           |                                                                         | CANCEL                                                 | 2.00                                                   |                                                 |
|                                                               |                                                                  |                                                                         |                                                        |                                                        |                                                 |
|                                                               |                                                                  |                                                                         |                                                        | 23:00                                                  |                                                 |
| \$<br>@                                                       |                                                                  |                                                                         |                                                        | 6 <b>9</b> 0                                           | 6 ton -0                                        |
| Windows Explorer                                              | 10.0.22821.3527                                                  | 6.3                                                                     | 522 pm 50562024                                        | Windows 10 Pro 64-bit Build 22551                      |                                                 |

#### 1.14. Enter the name of the registed member you are playing against

| ≡ Fie<br>S Wo | Edit View Socknarks Mai Too<br>koocos = 🌓 Receirgs (Swahi Haven Tie | ≥ Window Hep<br>  +                                               | Bito t                      | ngs   Geech Leven Tenns & sheatlends Park Squash Clubs   Erdlo |                        | - o x                                                 |
|---------------|---------------------------------------------------------------------|-------------------------------------------------------------------|-----------------------------|----------------------------------------------------------------|------------------------|-------------------------------------------------------|
| < >           | « » С 🙆 🖲 нры/л                                                     | hsc <b>mytre a.com</b> /cookings/shechards park squash/2024-06-06 |                             |                                                                |                        | 8 I + Q @ Nue                                         |
| а<br>Ш        | ≡ Bookings > Sheph                                                  | erds Park Sauash                                                  |                             |                                                                | Booking     Beact Here | s Boathire<br>er Tennis & Shesherds Pork Squash Clubs |
| 0             |                                                                     | < Thursday 6 June                                                 | >                           |                                                                | © ≡ III <b>(</b>       |                                                       |
| *             |                                                                     |                                                                   | S repineros Park Squash Bed | ch Haven Tennis Club Public courts                             |                        |                                                       |
|               |                                                                     | Squash 1                                                          | Squash 2                    | Squash 3                                                       | Squash 4               |                                                       |
| 9<br>9        |                                                                     | LISK                                                              |                             | Affordable DENTISTS                                            | Boat Hire              |                                                       |
| 0             |                                                                     | Junior Crasching<br>1700 - 1800                                   | New booking                 | ×                                                              | 0                      |                                                       |
|               |                                                                     | SQLAS= JUNIOR VIS=1<br>(800 - 1900                                | CHOOSE MEMBERS              |                                                                |                        |                                                       |
|               |                                                                     |                                                                   | Dookings Doathire Type re   | me                                                             |                        | SOUASH                                                |
|               |                                                                     | Squash Club Night<br>19:00 – 21:00                                |                             |                                                                |                        | LUB - 1974                                            |
|               |                                                                     |                                                                   | ← BACK                      | CANCEL                                                         |                        |                                                       |
|               |                                                                     |                                                                   | 21:00 D                     | 2600                                                           |                        |                                                       |
|               |                                                                     |                                                                   |                             |                                                                |                        |                                                       |
|               |                                                                     |                                                                   |                             |                                                                | 53.00                  |                                                       |
|               |                                                                     |                                                                   |                             |                                                                |                        |                                                       |
|               |                                                                     |                                                                   |                             |                                                                |                        |                                                       |
| ٢             |                                                                     |                                                                   |                             |                                                                |                        |                                                       |
| •             |                                                                     | 10.0 0000 0000                                                    |                             | 6 10 IT 0010004                                                | 6 B D                  |                                                       |

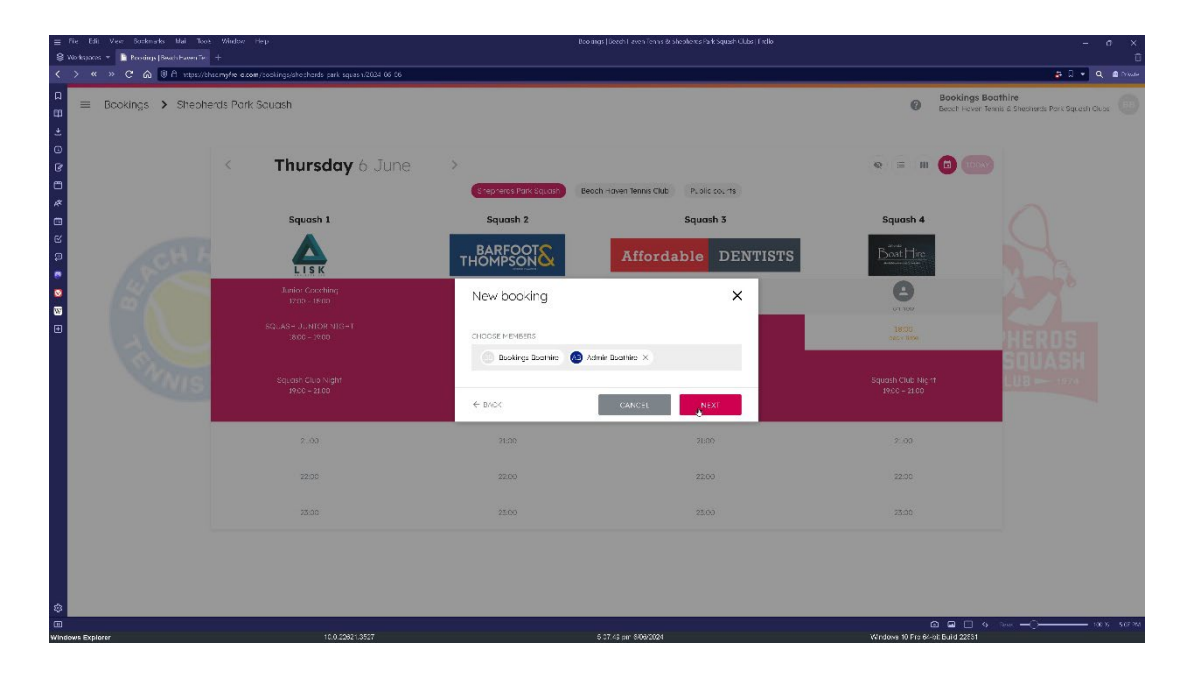

#### 1.15. The "New Booking" summary screen is now shown. Click "Continue

| ≡ Fie Elii Vee Sockesks Hai Toos Winfor Hep<br>Strategiese − P. P 10, 11 - − 1 |                                                                                                    | Boo unpp (Seech Leven Tennis & sheatenes Hark Squish Uldar) Erdio                                                                                                    |                       |                                | - o x                                                                                                    |  |
|--------------------------------------------------------------------------------|----------------------------------------------------------------------------------------------------|----------------------------------------------------------------------------------------------------|-----------------------|--------------------------------|----------------------------------------------------------------------------------------------------|--|
| C A B A stars                                                                  | ** * ********************************                                                              |                                                                                                    |                       |                                | ت<br>مرد ه ک با چ                                                                                                    |  |
| D Bookings > Shepherds Pork Souash                                             |                                                                                                    |                                                                                                    |                       | Booking     Beach Hey          | s Boathire<br>er Tennis & Shesherts Pork Squesh Clubs                                                                                                    |  |
| ©<br>@                                                                         | < Thursday 6 June                                                                                  | Stepheros Park Squark Beach Haven Ten                                                                                                    | es Club Public courts | e = m 🙃                        |                                                                                                    |  |
|                                                                                | Squash 1<br>Existic According<br>1970 - 1970<br>SGL: 40 - 1970<br>SGL: 40 - 1970<br>SGL: 40 - 1970 | Now booking<br>Now booking<br>Beatran for her<br>Pay on Thurday 4 J.<br>Pay on Thurday 4 J.<br>Except Her anyohit in others<br>Except Her anyohit in others<br>Man yound " an exception activity a common<br>Interview of an exception activity activity of the section activity of the section activity of the secti | Administration        | Squadh 4                       | HERDS<br>SOUASH                                                                                                    |  |
|                                                                                | 2.60<br>2200<br>2500                                                                               | You vil be taken to the payment sage to per     the Brick CANTEL  2009                                                                                                    | lor the \$2003 les.   | 2.00<br>22.00<br>27.00         |                                                                                                    |  |
| 😂<br>ekonu - a tárnist Jingagrobás téjesfajítjá                                | headintiilikintaan Mini V+akr 4 7329 21                                                            | 6 315 z an 46                                                                                                    | 92024                 | Virdova 10 Fin éveit Bull 2235 | 9 in -0 - 100 - 10 |  |

1.16. The "Pay for booking" is presented. Click "Next"

| ≡ Fie Edit Vev Bookmarks Mai Toos Window Hep                              |                                                                                                    | - σ ×                                                                            |
|---------------------------------------------------------------------------|----------------------------------------------------------------------------------------------------|----------------------------------------------------------------------------------|
| 😫 Workspaces 👻 📘 Day for function (Search Har 🕂                           |                                                                                                    | ũ                                                                                |
| < > ≪ » C ⋒ 0 A stps://blac.mg/relacemin/relacemin/recourtsbacking/025144 | 40941005300s7aclo5                                                                                                    | A De Owe                                                                         |
| Account > Pay for booking                                                 |                                                                                                    | Bookings Boathire     Beech Increm terms & Strechards Park Squath Duces     (89) |
| 0<br>0<br>*                                                               | Pay for booking                                                                                                    |                                                                                  |
|                                                                           | Shepherds Park Squash booking<br>Neuran poying far you. Shapharak Rak Squash sessing of Thurnday & June of 2530 on Squash I.<br>The feat for this booking is \$2000 |                                                                                  |
| B ANNIS CLUB                                                              |                                                                                                    |                                                                                  |
|                                                                           |                                                                                                    |                                                                                  |
|                                                                           |                                                                                                    |                                                                                  |
| 0                                                                         |                                                                                                    |                                                                                  |
| Ense of access experiences 10.0                                           | 22821.3527 6 08.54 pm 64080004                                                                                                    | Windows 10 Pic 64-bit Build 22551                                                |

#### 1.17. Enter your card details and click "Next"

| ≡ Fie Edit Vec Bosknarks Mai Tools Window Hep                                  | Pay for booking   Brach Haven Termis & Shephends Part Squash Clubs   Tech:       | – a x                                                                                                    |
|--------------------------------------------------------------------------------|----------------------------------------------------------------------------------|----------------------------------------------------------------------------------------------------|
| 😫 Workspres 💌 📓 Rey in Inning (Beach Rey +                                     |                                                                                  | ũ                                                                                                    |
| < > < > C A UA reput/theory/relaxes/coountbooking/doi/144844                   | 1035300s7ac2e5                                                                   |                                                                                                    |
| Account > Pay for booking                                                      |                                                                                  | Beach Haven Tennis & Shephards Park Squesh Clubs                                                                                                    |
|                                                                                | Pay for booking                                                                  |                                                                                                    |
| P CH Hap                                                                       | Select payment method<br>You vill bacilità o iceder your paymani 'n harnori step |                                                                                                    |
|                                                                                |                                                                                  | 2 S S S S S                                                                                                    |
|                                                                                | Contropyments one processed securely through Stripe                              |                                                                                                    |
| SWNIS CS                                                                       | Store care de cels far faires provincerts. 🔘                                     |                                                                                                    |
|                                                                                | - IRCK ZINCEL RCC                                                                |                                                                                                    |
|                                                                                |                                                                                  |                                                                                                    |
|                                                                                |                                                                                  |                                                                                                    |
|                                                                                |                                                                                  |                                                                                                    |
| ٠                                                                              |                                                                                  |                                                                                                    |
| chroms-extension://mpognobbic/ldjkofajlfpdfhook/imil/windew.html     Vield 8.7 | T.0329-31 5 10 43 pm \$1092004                                                   | Company and the second second se |

#### 1.18. Confirm your payment by clicking "PAY NOW"

| 🚍 File Edit View Bookmarks Mai Toole Window Hep    |                                                                     | Pay for booking   Beach Haven Tennis & Shephends Parit Squash Clubs   Tests |                            | - 0 X                                                                  |
|----------------------------------------------------|---------------------------------------------------------------------|-----------------------------------------------------------------------------|----------------------------|------------------------------------------------------------------------|
| S Workspaces = Paylor institution (Feedback Here + | 1-05300-73-5                                                        |                                                                             |                            |                                                                        |
| G      Account → Paytor booking                    | ecologia record                                                     |                                                                             |                            | Bookings Boathire     Beach Haven Tennis & Sheahards Park Squash Clubs |
|                                                    | Pay for booking                                                     |                                                                             |                            |                                                                        |
| CH Hay                                             | Confirm and pay<br>You are paying of in cost (Aldah card.           |                                                                             |                            |                                                                        |
|                                                    | Sheaheada Park Sapanhi booking<br>Payment processing (se 🔘<br>Total |                                                                             | 20.00<br>\$1.14<br>\$21.14 |                                                                        |
| MIS C                                              | ← BACX                                                              | CANCE. 🗎 PANJAC                                                             | W                          |                                                                        |
|                                                    |                                                                     |                                                                             |                            |                                                                        |
| ©<br>IIIIIIIIIIIIIIIIIIIIIIIIIIIIIIIIIIII          | 11.9517                                                             | 5 - 1 02 pm 60920054                                                        | Windo                      |                                                                        |

#### 1.19. A summary of your booking is displayed. Click "Close"

| ≘ Fie Elli Ver Sorkneks Mai To                                                                                                    | oot Window Hep                                                         | Broomqs                                                                         | lieech Ferner Tennis Resilientes Park Squash Clubs ( Fiellio                   |                                    | - a ×                                            |
|----------------------------------------------------------------------------------------------------|------------------------------------------------------------------------|---------------------------------------------------------------------------------|--------------------------------------------------------------------------------|------------------------------------|--------------------------------------------------|
| A C A BANK      A BANK      A BANK | * +<br>/bhsc.myfre=e.com/cookings/shochards_park_squasiv/2024_06_06/66 | 121444b341c05200a7ac2c5                                                         |                                                                                |                                    | u<br>مستحد الم                                   |
| Bookings > Shepherds Park Souash                                                                                                    |                                                                        |                                                                                 |                                                                                | Bookings E     Beach Hover         | Soathire<br>Tennis & Shesherds Park Squesh Clubs |
| 0<br>6                                                                                                    | < Thursday 6 June                                                      | Standards Entri Sou out                                                         | rown Tennys Club D. alir no. rts                                               | e = m <b>□</b>                     |                                                  |
| *<br>0                                                                                                    | Squash 1                                                               | Squash 2                                                                        | Squash 3                                                                       | Squash 4                           |                                                  |
|                                                                                                    |                                                                        | THO Your booking                                                                | × DENTISTS                                                                     | BootHire                           |                                                  |
| ©<br>∞                                                                                                    | 1700 - 1800                                                            | Enable no                                                                       | AB Admin Boarbire                                                              |                                    |                                                  |
| •                                                                                                    | SQLASH JUNIOR MIGHT<br>1800 - 1900                                     | Play on Thurs                                                                   | aday é June                                                                    |                                    |                                                  |
| CANIS .                                                                                                    | Squath Ciup Night<br>1926 - 21.00                                      | Would you live to 22:00 - 22:00<br>Booled by Socking: Sochine<br>Conserve work? | ), Squash 1 567<br>or Thursday 6 June at 1268<br>6, ENABLE<br>Ditas been paid. | Squash Club Nig 11<br>1900 - 2100  |                                                  |
|                                                                                                    | AB<br>2 m                                                              | CIMOVE BOOKING                                                                  | ci de                                                                          | 2.00                               |                                                  |
|                                                                                                    |                                                                        |                                                                                 |                                                                                |                                    |                                                  |
|                                                                                                    |                                                                        |                                                                                 |                                                                                | 23.00                              |                                                  |
|                                                                                                    |                                                                        |                                                                                 |                                                                                |                                    |                                                  |
| 0                                                                                                    |                                                                        |                                                                                 |                                                                                |                                    |                                                  |
| Ease of access experiences                                                                                                    | 10.0.23821.3527                                                        | 5 1                                                                             | 41 pm 608/2024                                                                 | Windows 10 Fite 64-oit Build 22531 |                                                  |

You can choose to receive notification, then click "Close"

| ⇒ Fie Elii Veer Sucknarks<br>Workspaces + Provings[Bee | Mai Toos Window Hep<br>ah-bawenTe +                                |                                                                                        |                          |                    |                                                          |
|--------------------------------------------------------|--------------------------------------------------------------------|----------------------------------------------------------------------------------------|--------------------------|--------------------|----------------------------------------------------------|
| < > « » C @ 🛛                                          | A https://thsc.myfre e.com/cookings/shochards park squasil/2024-06 | 08/66E14448541c05200s7at2e5                                                            |                          |                    | a I + Q a Nuse                                           |
| □<br>□ = Bookings >                                    | Shepherds Park Soudsh                                              |                                                                                        |                          | Bookin<br>Beach He | gs Boathire<br>Iver Tennis & Shecherds Pork Squesh Clubs |
| 0<br>(7                                                | < Thursday 6 Ju                                                    | ne >                                                                                   |                          | © ≡ ₩ 🖬            |                                                          |
| *                                                      | Squash 1                                                           | Squash 2                                                                               | Squash 3                 | Squash 4           |                                                          |
|                                                        |                                                                    |                                                                                        | Affordable DENTISTS      | BoatHire           |                                                          |
| ů – E                                                  | TSUD - TEUD                                                        | Enable notifications                                                                   | ×                        | 01100              |                                                          |
|                                                        | SQUAS= JUNIOR NIG=1<br>1800 - 7000                                 | would you like to encode push not ricot and for your upcoming bookings on this device? |                          | 1800<br>nece litre | HERDS                                                    |
|                                                        | Squash Club Night<br>1906 - 21 00                                  |                                                                                        | N"HIS DEVICE YES, ENABLE |                    |                                                          |
|                                                        |                                                                    | 21.22                                                                                  | 9605                     | 2.03               |                                                          |
|                                                        |                                                                    |                                                                                        |                          |                    |                                                          |
|                                                        |                                                                    |                                                                                        |                          | 23.00              |                                                          |
|                                                        |                                                                    |                                                                                        |                          |                    |                                                          |
|                                                        |                                                                    |                                                                                        |                          |                    |                                                          |
| Chrome-extension/Jimpognobbikildjik                    | ofaj ItpdThookilm IVwindow html Visiki 8.7.3229 31                 | 5.1                                                                                    | 57 pm 6062024            | 🕥 🖬 🗌              | 3 (See Devis — C) — 100 X (S 11 XX)<br>151               |

1.20. You will receive an "booking Created" email.

#### NOTE the PIN number

This number is used on the external door keypad to give you access to the Squash Club Courts.

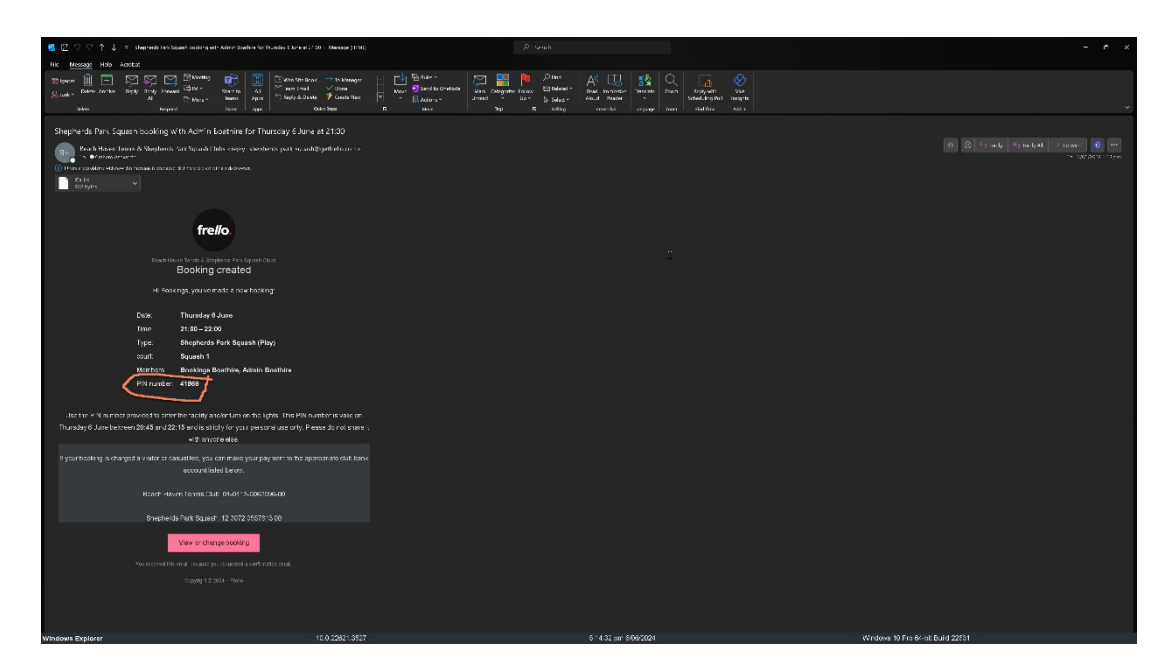

1.21. When you arrive at the squash club enter the above code into the keypad (illuminated blue) followed by the **ENTER** key. This will unlock the door.

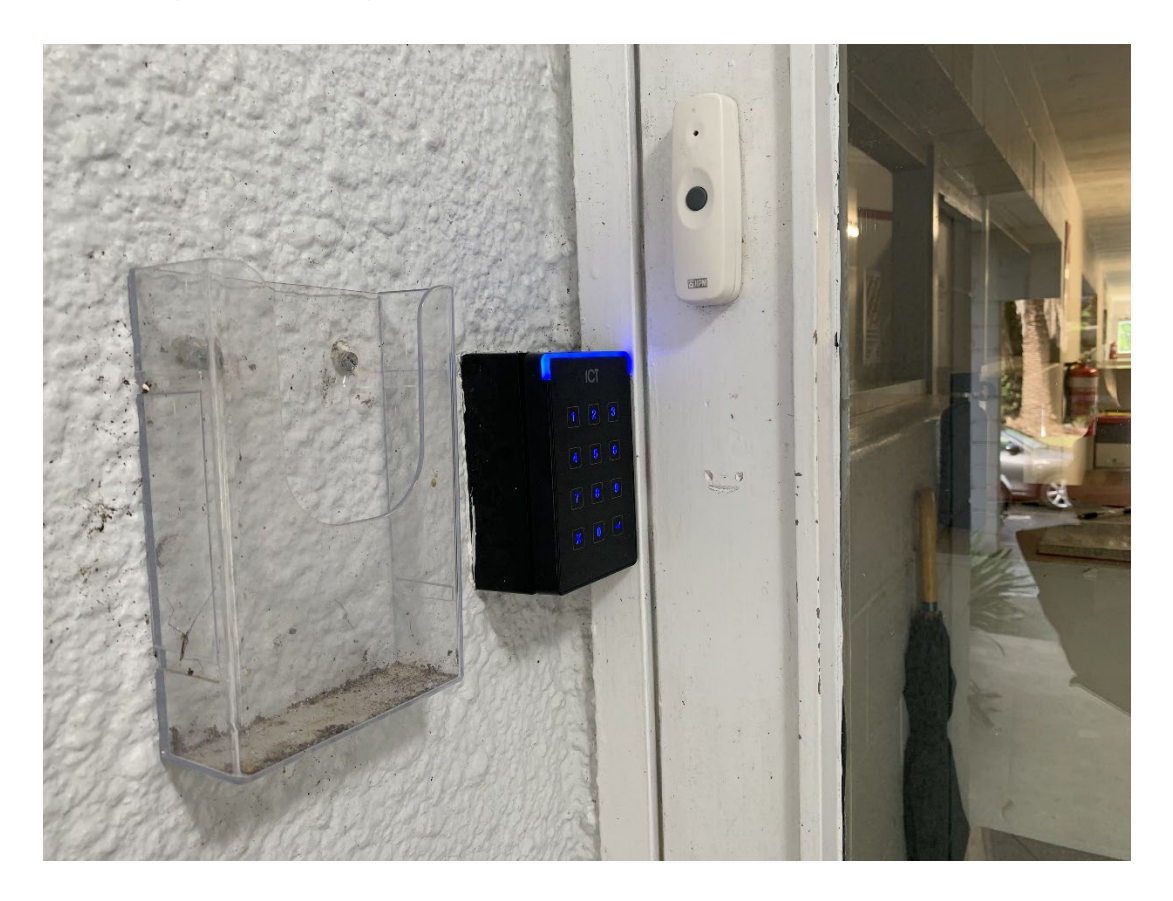

1.22. Once inside, there is a screen mounted on the right-hand wall. This is a touch screen.

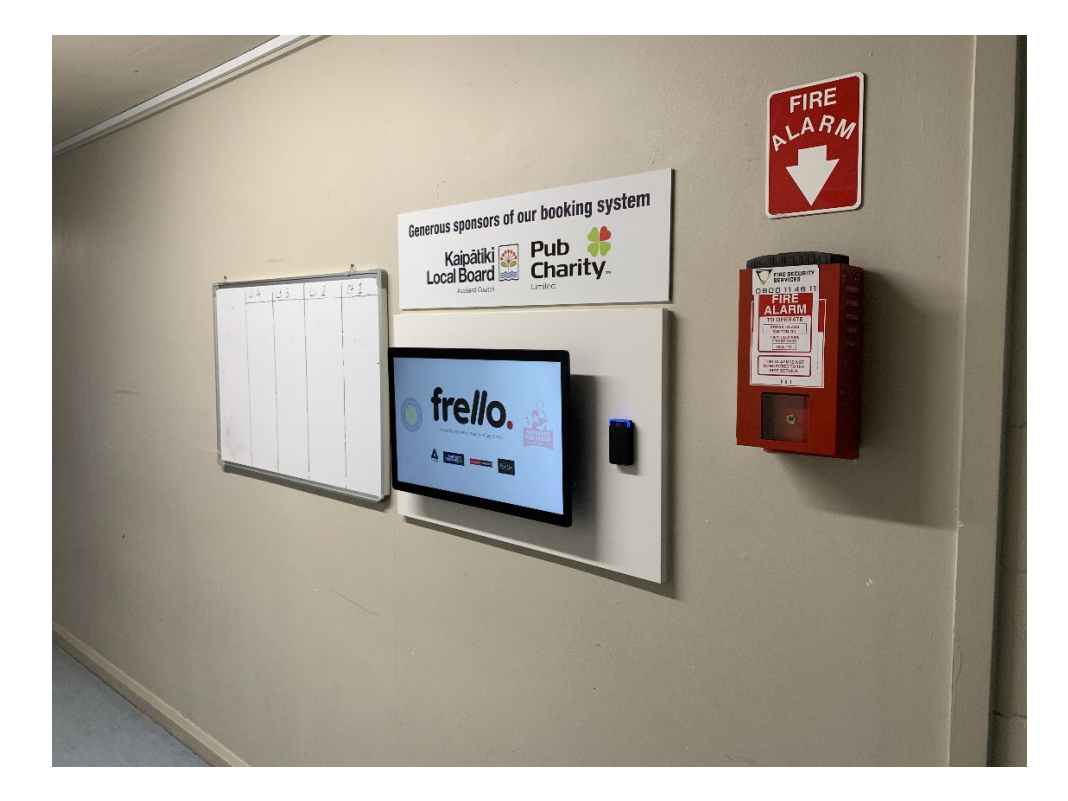

1.23. Tap, lightly with one finger, anywhere on the screen. In the top right-hand corner, tap the "Enter Pin" icon.

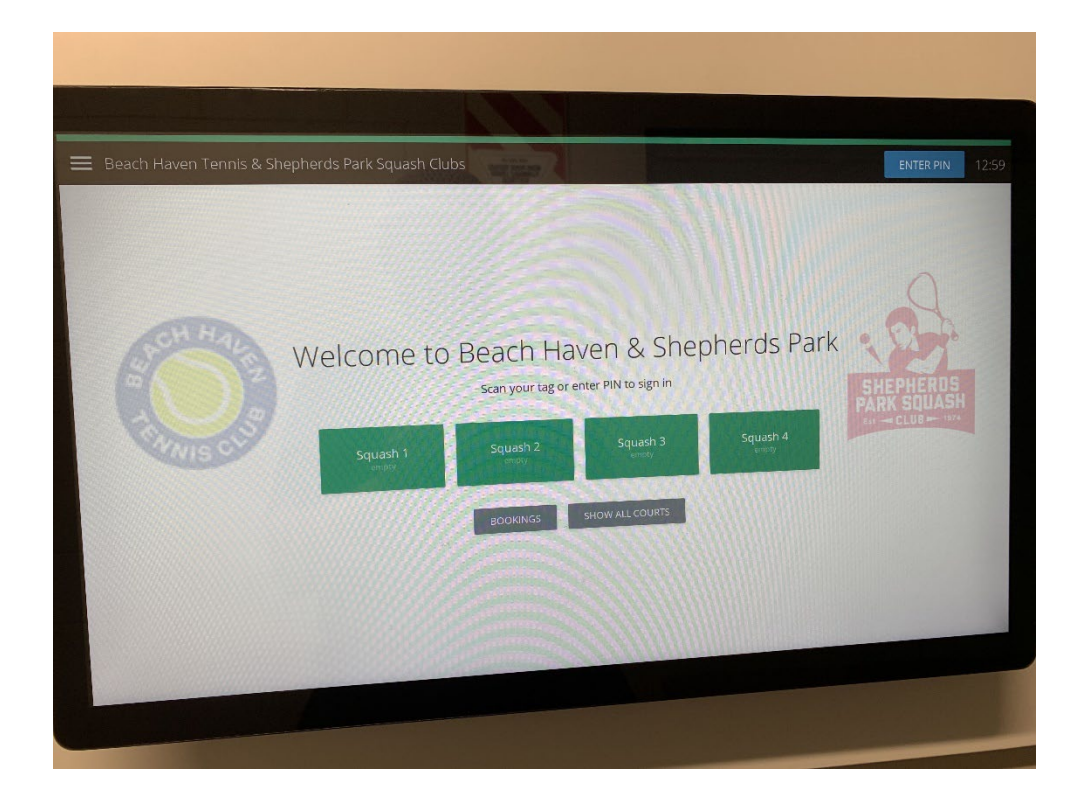

1.24. Enter your allocated PIN number into the screen and then select the "Enter" key. This will now tirn on the lights for the squash court you have booked.

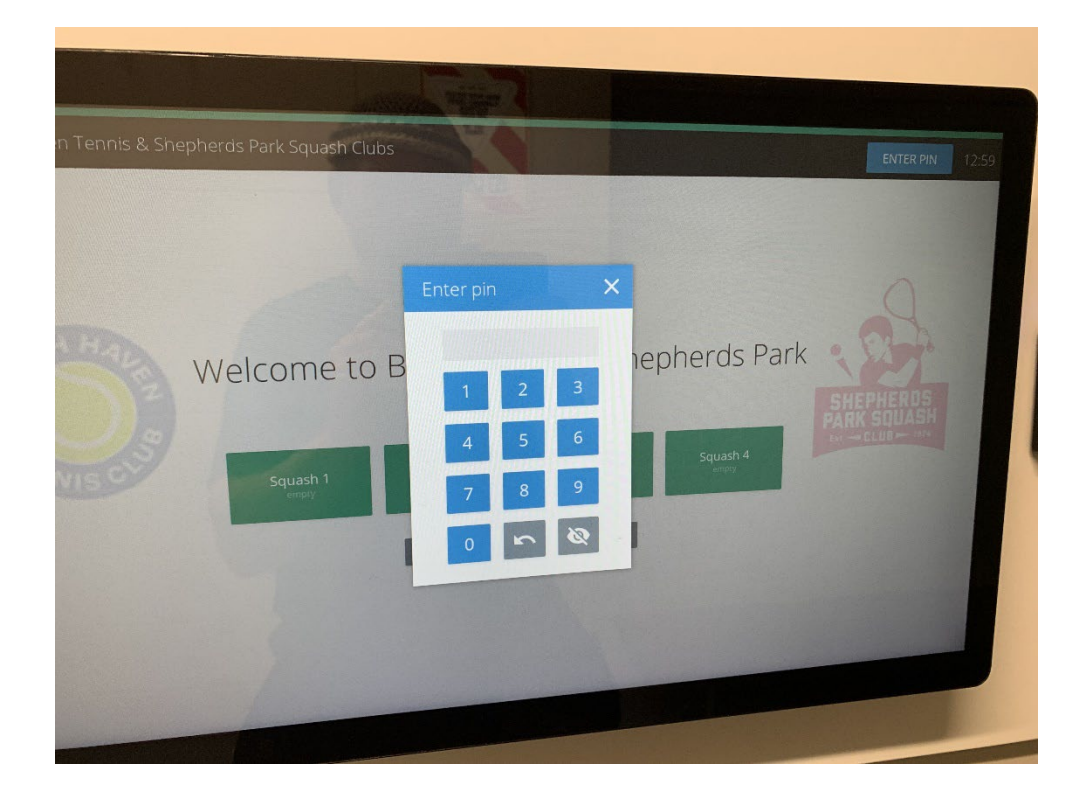